杜の都信用金庫

]

## <u>個人インターネットバンキングをご利用のお客さまへ</u> ソフトウェアトークン(パソコン版)の利用登録中止について

平素は当金庫をご利用いただき、厚く御礼申し上げます。

当金庫では、インターネットバンキングを安心してご利用いただくため、信用金庫のお客さま専用の スマートフォン版ソフトウェアトークンアプリ「しんきん(個人)ワンタイムパスワード」をご提供(平 成 29 年 6 月 26 日ご提供済み)させていただいております。

「しんきん(個人)ワンタイムパスワード」のご提供に伴い、<u>シマンテック社提供『ソフトウェアト</u> <u>ークン(パソコン版)』(以下、「VIP Access」といいます。)は、平成30年3月12日をもって、新規で</u> の利用登録(再登録を含みます。)を中止させていただきます。

つきましては、平成 30 年 3 月 12 日以降にパソコンの買替えや初期化等により、利用中の「VIP Access」 が起動できない場合は、「しんきん(個人)ワンタイムパスワード」または「ハードウェアトークン」 へ切替えていただきますようご案内申し上げます。

## 「VIP Access」の利用登録中止日 平成 30 年 3 月 12 日(月)

## 2. 対象のお客さま

既に「VIP Access」を利用しており、平成30年3月12日以降にパソコンの買替えや初期化等により、利用中の「VIP Access」が起動できないお客さまが対象となります。

## ※ <u>3月11日以前に利用登録済みの「VIP Access」は、3月12日以降も継続してご利用いただけま</u> すので、直ぐに別のトークンへ切替えていただく必要はありません。

- 3. トークンの入手方法
- (1) ソフトウェアトークン(スマートフォン専用)無料でご利用いただける信用金庫専用のソフトウェアトークンアプリです。
  - 〔アプリ名称:しんきん(個人)ワンタイムパスワード

注) 複数の店舗でインターネットバンキングをご契約の場合、ひとつのトークンに対して複数の契 約者 ID を登録可能としております。 (2) ハードウェアトークン

事前にお取引店でのお申込が必要となります。(発行手数料 800円(別途消費税))

※紛失・盗難・電池切れ等に伴う再発行時にも発行手数料を頂戴いたします。

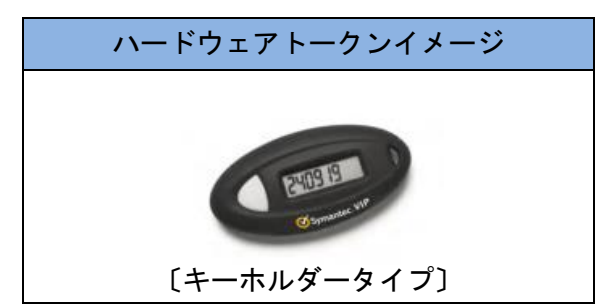

 注)複数の店舗でインターネットバンキン グをご契約の場合、ひとつのトークン
 に対してひとつの契約者 ID しか登録で きません。(ご契約数分のトークンが必 要となります。)

- 4. トークンの切替え方法
- (1)「しんきん(個人)ワンタイムパスワード」へ切替える場合
  - 利用登録済みの「VIP Access」を起動できる場合 <u>お客さま自身の操作で「しんきん(個人)ワンタイムパスワード」へ切替えが可能となります。</u> 切替え方法は、事前に「しんきん(個人)ワンタイムパスワード」を入手のうえ、<u>別添「トー</u> **クン機器の変更方法について」**をご参照ください。
  - 利用登録済みの「VIP Access」を起動できない場合

恐れ入りますが、事前に<u>お取引店でのソフトウェアトークンの解約手続き(「VIP Access」の</u> 切離し)が必要となります。

なお、ソフトウェアトークンの解約手続き後の利用登録方法は、事前に「しんきん(個人)ワ ンタイムパスワード」を入手のうえ、別添「ワンタイムパスワード利用開始方法について」をご 参照ください。

〔ご持参いただくもの〕
 ・代表口座のお届け印
 ・本人確認資料(運転免許証、健康保険証など)

(2)「ハードウェアトークン」へ切替える場合

ハードウェアトークンは、当金庫が配布したものでないとご利用いただけませんので、事前に<u>お取引店でのお申込が必要となります。</u>

なお、ハードウェアトークンは、お申込後に手順書と併せて当金庫より郵送させていただきます。

[ご持参いただくもの]

- ・代表口座のお届け印
- ・本人確認資料(運転免許証、健康保険証など)
- ・発行手数料 800円(別途消費税)

【パソコン等の操作に関するお問い合わせ】

しんきんIBヘルプデスク

電話番号 0120-959-211 (平日9:00~22:00)

【本件に関するお問い合わせ】

事務統轄部システム課 : 佐々木、黒田

電話番号 022-268-6766 (平日9:00~17:00)

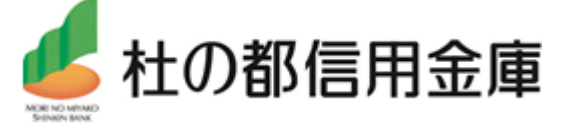

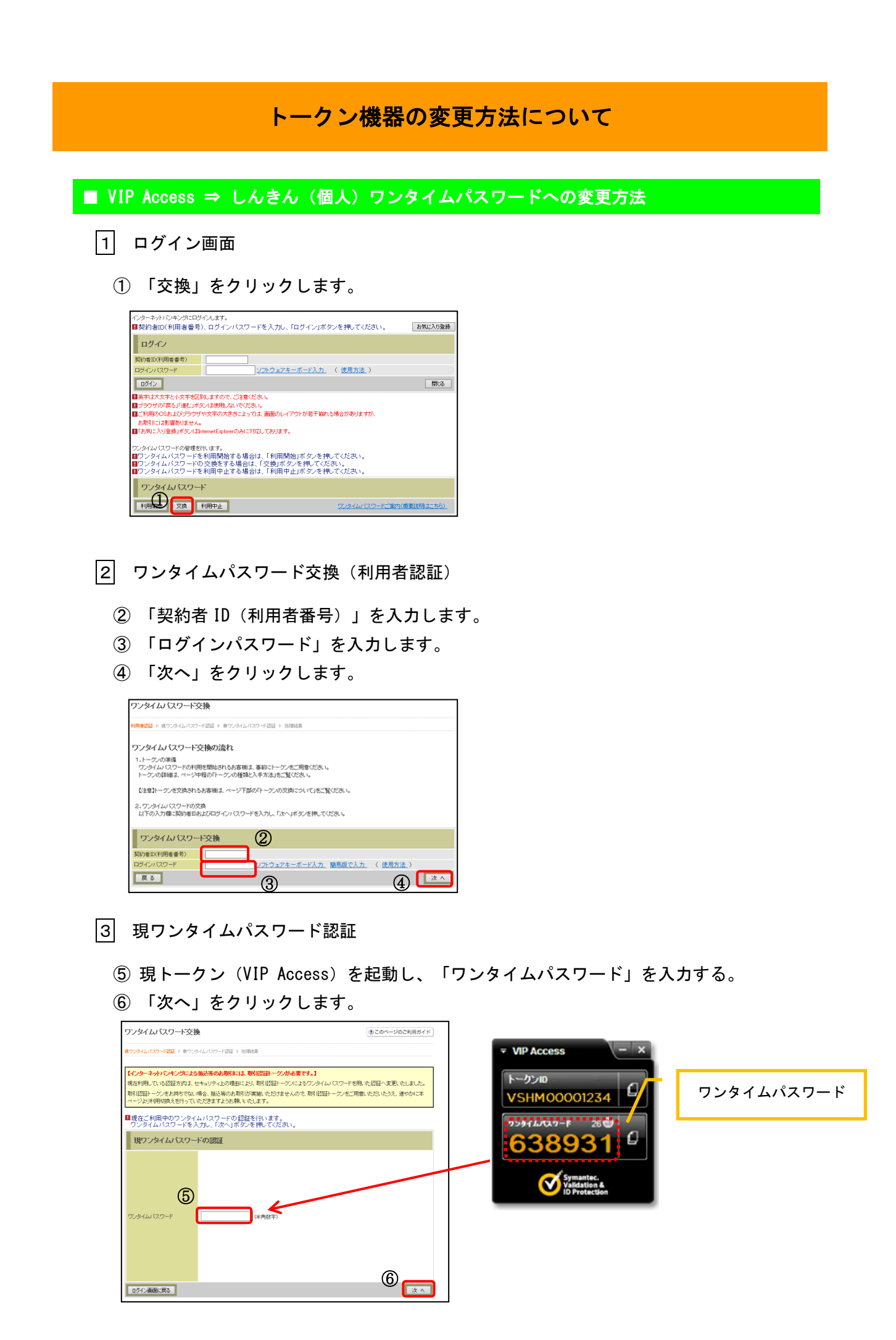

- 4 新ワンタイムパスワードの登録
  - ⑦ 新トークン(しんきん(個人)ワンタイムパスワード)を起動し、「シリアル番号」を 入力します。
  - ⑧ 「ワンタイムパスワード」を入力します。
  - ⑨ 「登録」をクリックします。

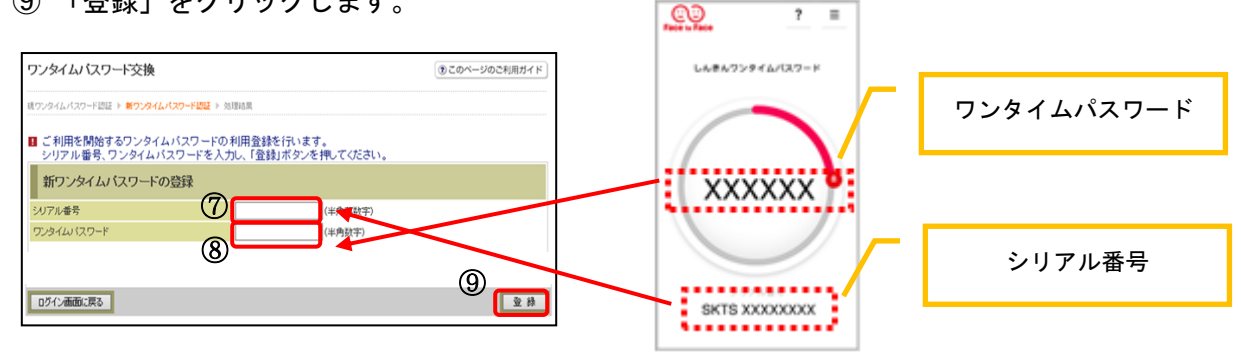

- 5 「処理結果」画面
  - 10 「ログイン画面に戻る」をクリックします。

| ワンタイムバスワード交換        | ③このベージのご利用ガイド                  |                      |  |  |
|---------------------|--------------------------------|----------------------|--|--|
| 桃ウンタイムバスワード認証 → 新ウン | タイムパスワード発語 > <mark>処理結果</mark> |                      |  |  |
| ワンタイムパスワードの登録が売了    | しました。                          |                      |  |  |
| 受付内容                |                                |                      |  |  |
| 受付番号                | 1234567                        | 1234567              |  |  |
| 受付時到                | 2003年07月16日10時35分25秒           | 2003年07月16日10時35分25秒 |  |  |
| 変更結果                |                                |                      |  |  |
| - M                 | 変更後                            | 変更前                  |  |  |
| - UU                | GMXXXXXXXX                     | SVXXXXXXXX           |  |  |

以上で交換が完了しました。

※この処理によりインターネットバンキングとトークンが関連付けされワンタイムパ スワードが利用できるようになります。 ワンタイムパスワードの利用開始方法ついて

■ しんきん(個人)ワンタイムパスワードの利用開始(登録)

|1| ログイン画面

① 画面下のワンタイムパスワード「利用開始」をクリックします。

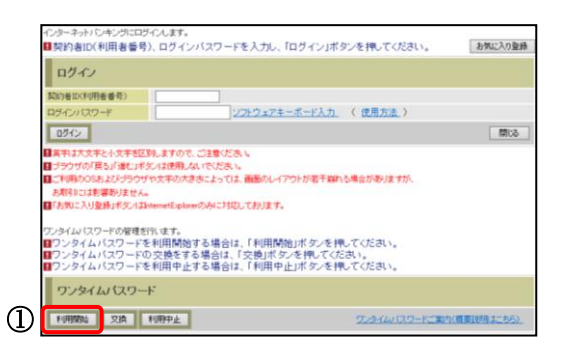

- 2 ワンタイムパスワード利用開始(利用者認証)
  - ② 「契約者 ID(利用者番号)」を入力します。
  - ③ 「ログインパスワード」を入力します。
  - ④ 「次へ」をクリックします。

| ワンタイムバスワード利用開始                                |                          |                                  |           |  |
|-----------------------------------------------|--------------------------|----------------------------------|-----------|--|
| 利用者認証 ト ワンタイムバスワード金                           | 録 ▶ 処理結果                 |                                  |           |  |
| ワンタイムバスワード利                                   | 用開始の流れ                   |                                  |           |  |
| 1.トーケンの準備<br>ワンタイムバスワードの利用者<br>トークンの詳細は、ページ中都 | 開始されるお客補は<br>【の「トークンの種類と | 、事前にトークンをご用意くだ?<br>入手方法」をご覧ください。 | 9L, 1.,   |  |
| 2.ワンタイムバスワードの登録<br>以下の入力欄に契約者IDおよ             | ジログインバスワード               | 『老入力し、「次へ」ボタンを押                  | 、てください。   |  |
| 利用開始 2                                        | l.                       |                                  |           |  |
| 契約者ID(利用者書号)                                  |                          |                                  |           |  |
| R 5 3                                         |                          | ソフトウェアキーボード人:                    | カ  脇易版で人力 |  |

- 3 ワンタイムパスワード利用開始(ワンタイムパスワード登録)
  - ⑤ トークン(しんきん(個人)ワンタイムパスワード)を起動し、「シリアル番号」を入力します。
  - ⑥ 「ワンタイムパスワード」を入力します。
  - ⑦ 「お客様カード」に記載されているアークに該当する数字を入力します。
  - ⑧ 「登録」をクリックします。

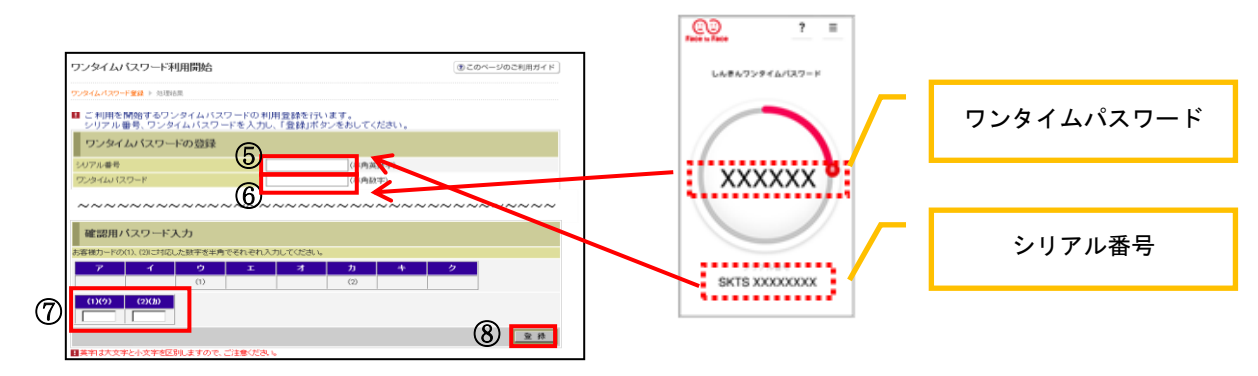

4 ワンタイムパスワード利用開始(処理結果)

「ワンタイムパスワードの利用開始が完了しました。」

⑨ 「ログイン画面に戻る」をクリックします。

| フンタイムバスワードオ                  | ③ このページのご利用ガイド       |  |
|------------------------------|----------------------|--|
| フンタイムパスワード登録 » <sup>図目</sup> | <b>建结果</b>           |  |
| ワンタイムパスワードの利用器               | 期始が完了しました。           |  |
| 受付内容                         |                      |  |
| 受付番号                         | 1234567              |  |
| 受付時刻                         | 2003年07月16日10時35分25秒 |  |
| 登録内容                         |                      |  |
|                              | 2V07160/6EK2         |  |

以上で登録が完了しました。

※この処理によりインターネットバンキングとトークンが関連付けされワンタイムパ スワードが利用できるようになります。